# 汽车 4s 店操作手册

| <i>—`</i> , | 轮播图管理1  |
|-------------|---------|
| <u> </u>    | 商家信息1   |
| 三、          | 基本配置2   |
| 四、          | 车型管理2   |
| 五、          | 活动咨询3   |
| 六、          | 优惠券3    |
| 七、          | 预约咨询管理3 |
| 八、          | 售后服务管理4 |
| 九、          | 电话咨询管理4 |
| +、          | 分享设置4   |

## 一、轮播图管理

| 轮播设置 | Plat |      |    |                                 |             |
|------|------|------|----|---------------------------------|-------------|
| + 3  | 備    |      |    |                                 |             |
| ID   | 轮播图  | 是否显示 | 排序 | 跳转链接                            | 操作          |
| 23   |      | ~    | 1  | /pages/car/detail/detail?id=21  | ☞ 编辑   首 删除 |
| 24   |      | ~    | 1  | /pages/car/detail/detail?id=282 | ☞ 编辑 自 删除   |

添加首页的轮播图,可以在添加完车型后选择一个跳转链接,跳转到已添加的车 型

## 二、商家信息

我的小程序

| 諸本語               ①「「「「「」」」」」」          諸法語              ①「「「」」」」」              ①「「」」」」              ③加速活             ①             ①                                                                                                    |       |                                                                                                    |  |
|----------------------------------------------------------------------------------------------------|-------|----------------------------------------------------------------------------------------------------|--|
| <ul> <li>Provide state</li> <li>Provide state</li> <li>Provide</li></ul>                                                                                                    | *商家名称 | 汽车4S店                                                                                                    |  |
| <ul> <li>Arrise Market - 1/0 30052372 MC TERES - 15670070008 MC TAUDETS</li> <li>Arrise Arrise - 130000021</li> <li>Arrise Arrise - 130000021</li> <li>Arrise - 130000021</li> <li>Arrise - 130000021</li> <li>Arrise - 130000021</li> <li>Arrise - 130000021</li> <li>Arrise - 130000021</li> <li>Arrise - 130000021</li> <li>Arrise - 130000021</li> <li>Arrise - 130000021</li> <li>Arrise - 130000021</li> <li>Arrise - 130000021</li> <li>Arrise - 130000021</li> <li>Arrise - 130000021</li> <li>Arrise - 1300000021</li> <li>Arrise - 1300000000000000000000000000000000000</li></ul>                                                                                                    | *商家头像 | ♥(商家头像图片大小: 宽128px*高128px;比例1:1)                                                                                                    |  |
| American Structure       American Structure       American Structure         American Structure       American Structure       American Structure         American Structure       Image Structure       Image Structure         American Structure       Image Structure       Image Structure         American Structure       Image Structure       Image Structure         American Structure       Image Structure       Image Structure         American Structure       Image Structure       Image Structure         American Structure       Image Structure       Image Structure         American Structure       Image Structure       Image Structure         Image Structure       Image Structure       Image Structure         Image Structure       Image Structure       Image Structure         Image Structure       Image Structure       Image Structure         Image Structure       Image Structure       Image Structure         Image Structure       Image Structure       Image Structure         Image Structure       Image Structure       Image Structure         Image Structure       Image Structure       Image Structure         Image Structure       Image Structure       Image Structure         Image Structure       Image Structure       Image Stru                                                                                                    |       |                                                                                                    |  |
| <ul> <li>##E:</li></ul>                                                                                                    |       |                                                                                                    |  |
| 1.可想如今 例: xx4HE-130xxxxx         ####         Image: A model of the state of the state of t | 联系电话: | 咨询热线17630052372 Wx 告后服务15670070086 Wx 添加电话                                                                                                    |  |
| <ul> <li>(株地) 河南省務州市規先新区东风南路创业路绿地之窗</li> <li>(株地) 河南省務州市規先新区东风南路创业路绿地之窗</li> </ul>                                                                                                    |       | 1.可添加多个。例: xx电话130xxxxxxxxx                                                                                                    |  |
| WIII       河南省郑州市郑东新区东风南路创业路绿地之窗                                                                                                    | 关于我们: |                                                                                                    |  |
| 加南省郑州市郑东新区东风南路创业路绿地之窗         授業                                                                                                    |       | 2000         40           2000         200           2000         200           2000         200           2000         200           2000         200           2000         200           2000         200           2000         200           2000         200           2000         200           2000         200           2000         200 |  |
| <ul> <li>元素路径: 字数统计</li> <li>字数统计</li> <li>/ 河南省郑州市郑东新区东风南路创业路绿地之窗</li> <li>/ 均南省郑州市郑东新区东风南路创业路绿地之窗</li> <li>/ 按素</li> </ul>                                                                                                    |       |                                                                                                    |  |
| 元素路径     マネ図系計     「南省部州市郑东新区东风南路创业路绿地之窗     按素     「河南省郑州市郑东新区东风南路创业路绿地之窗     按素                                                                                                    |       |                                                                                                    |  |
| 体地址         河南省郑州市郑东新区东风南路创业路绿地之窗           地图         河南省郑州市郑东新区东风南路创业路绿地之窗         搜索                                                                                                    |       | 元素路径: 字数统计                                                                                                    |  |
| 地图 河南省郑州市郑东新区东风南路创业路绿地之窗 搜索                                                                                                    | 具体地址  | 河南曾郑州市郑东新区东风南路创业路绿地之窗                                                                                                    |  |
|                                                                                                    | 地图    | 河南省郑州市郑东新区东风南路创业路绿地之窗 搜索                                                                                                    |  |

1. 联系电话:可以填多个,需要按照提示的格式填写,小程序端可以直接拨打 电话

2. 具体地址和地图: 填写真实的地址, 小程序端可以导航

| 三、碁  | 基本配置       |                                         |
|------|------------|-----------------------------------------|
| 基本设置 | 预约咨询说明     | 售后服务说明 保养维修类型                           |
|      | 首页电话按钮     | 1777777777                              |
|      | たけ良に関に     | 0                                       |
|      | 住场两门官师     | 图标图片大小: 宽100px <sup>4</sup> 高100px比例1:1 |
|      | 预约咨询图标     |                                         |
|      |            | 图标图片大小: 宽100pxt高100px比例1:1              |
|      | 售后服务图标     |                                         |
|      |            | 图标图片大小: 宽100px/高100px比例1:1              |
|      | 快速询价:      | ✓ 展示 不展示                                |
|      | 预约试驾:      | ✔ 展示 / 不展示                              |
|      | 贷款申请:      | 展示 不展示                                  |
|      | 二手置换:      | ✔ 展示 ○ 不展示                              |
|      | 电话咨询:      | ✔ 展示 ○ 不展示                              |
| 3    | 优惠券入口是否开启  |                                         |
| 优惠   | 诱入口设置(券类型) | 保养券                                     |

1. 首页电话按钮:填写手机号,首页的拨号按钮可以直接拨打

2. 开启优惠券后可设置添加优惠券类型和金额,用户领取后到店使用

3. 是否开启 WebView 功能:可以设置一个内嵌网页,小程序端点击进入查看网页内容(譬如店铺全景展示网页)

 添加预约咨询说明、售后服务说明,显示在对应页面最下方;添加保养维修 类型,添加后,用户预约维修时可以选择商家添加的类型

四、车型管理

| 品牌列表 | 属性列表 | 车系列表 |      |    |           |
|------|------|------|------|----|-----------|
| +新增  |      |      |      |    |           |
| ID   |      | 品牌名字 | 是否显示 | 排序 | 操作        |
| 284  |      | 宾利   | ~    | 3  | ☞ 编辑 ● 删除 |
| 285  |      | jeep | ~    | 4  | ☞ 编辑 ● 删除 |

1. 品牌列表: 先添加品牌, 属性和车系都需要选择一个品牌

2. 属性列表:继续添加汽车的属性,比如:车身结构、综合油耗

3. 车系列表: 添加汽车品牌的车系, 比如宾利这个品牌, 有欧陆、飞驰等车系

4. 添加车型:添加完车系后,有一个"添加车型"的按钮,点击添加当前车系

五、活动资讯

| 义章官 | 22                                        |         |      |     |                     |              |
|-----|-------------------------------------------|---------|------|-----|---------------------|--------------|
| +   | 新增                                        |         |      |     | 是否显示 🔻              | 请输入题目名称 Q 搜索 |
| ID  | 文章标题                                      | 文章图片    | 是否显示 | 排序  | 创建时间                | 操作           |
| 101 | 强大到骨子里进口专业级豪华SUV 中期改款全新Jeep大切港基上市         |         | ~    | 99  | 2018-06-22 10:33:58 | ☞ 编辑 ● 删除    |
| 16  | "最未来" "碰撞" "最传奇" Jeep?全系车型以最强SUVI将容亮相成都车展 | <b></b> | ~    | 255 | 2018-05-21 19:14:44 | ♂编辑 會 删除     |

比如可以添加一下汽车行业最新的资讯或者本店最新资讯

## 六、优惠券

| 优惠券类型 | 优惠苏列表 |            |
|-------|-------|------------|
| ◆新増   |       |            |
| IC    | ) 名称  | 操作         |
| 7     | 汽车保养券 | 2 编辑 自 删除  |
| 58    | 3 优惠券 | 22 编辑 首 删除 |

1. 优惠券类型:比如购车券、维修券、保养券等

2. 用户领取优惠券后,在"我的礼包券"里边有券号,使用时告诉商家券号, 商家在后台核销

七、预约资询管理

| 二手置 | 换 快速      | 脑价 申请贷款             | 申请贷款 预约试驾 |             |                  |      |      |              |                        |                  |    |     |
|-----|-----------|---------------------|-----------|-------------|------------------|------|------|--------------|------------------------|------------------|----|-----|
|     |           |                     |           |             |                  |      |      |              |                        | 请输入关键词           |    | Q搜索 |
| ID  | 置换车系      | 置换车型                | 姓名        | 电话          | 所在地              | 旧车车型 | 旧车颜色 | 行驶公里数<br>(万) | 上牌时间                   | 上牌地              | 备注 | 操作  |
| 8   | 全新自由<br>光 | 1.4升 涡轮增压 150<br>马力 | 小爽        | 13071039000 | 河南省,郑州市,郑东<br>新区 | 魔迪   | 白色   | 10           | 2018-06-13<br>00:00:00 | 河南省,郑州市,郑东新<br>区 |    | 會删除 |

查询小程序端用户提交的二手置换、快速询价、申请贷款、预约试驾信息,并主 动与客户取得联系

## 八、售后服务管理

| 月 | 月户汽车信息 | 息列表 | 预约保养预约维修 | 8 道路救援              |             |                                         |             |
|---|--------|-----|----------|---------------------|-------------|-----------------------------------------|-------------|
|   |        |     |          |                     |             | 请输入关键                                   | 同 Q 搜索      |
|   | ID     | 姓名  | 电话       | 购买时间                | 所在地         | 车牌                                      | 操作          |
|   | 40     | 吕康宁 | 153      | 2015-07-20 00:00:00 | 山东實,淄博市,张店区 | ( I I I I I I I I I I I I I I I I I I I | ▲ 删除        |
|   | 36     | 张先生 | 13       | 2018-05-14 00:00:00 | 山东省,滨州市,滨城区 | 3                                       | 10 删除       |
|   | 26     | 黄本海 | 131      | 2018-04-25 00:00:00 | 广东省,深圳市,罗湖区 | 粵。 6                                    | <b>會</b> 删除 |
|   | 25     | 间欢  | 1!       | 2018-05-24 00:00:00 | 北京市,北京市,朝阳区 | 7                                       | 自删除         |
|   | 19     | 马大雄 | 15       | 2018-05-22 00:00:00 | 陕西省,西安市,碑林区 | E .3                                    | ■ 删除        |

1. 可以看到用户在小程序首页"售后服务"中添加的爱车信息

2. 查看用户在小程序端提交的预约保养、预约维修、道路救援信息, 商家主动 与客户取得联系

九、电话咨询管理

| 咨询人列表 |     |         |    |      |    |             |
|-------|-----|---------|----|------|----|-------------|
| ◆新増   |     |         |    |      |    | 请输入关键问 Q 搜索 |
| ID    | 名字  | 头像      | 电话 | 是否显示 | 排序 | 操作          |
| 9     | 客服1 | ¢       | 12 | 1    | 99 | CF 编辑 自 删除  |
| 10    | 客服2 | $\odot$ |    | ~    | 99 | ☞ 编辑 首 删除   |

添加客服电话,可添加多个电话;显示在小程序端预约咨询页面

十、分享设置

| 分享设置 |       |                                       |  |
|------|-------|---------------------------------------|--|
|      | 模块标题: | 我是汽车                                  |  |
|      | 分享描述: |                                       |  |
|      |       |                                       |  |
|      |       | · · · · · · · · · · · · · · · · · · · |  |

1. 模块标题:小程序转发的时候,小程序卡片的标题

2. 分享描述: 目前不会显示

# 赠送辅助功能【内容管理+】操作手册

| <u> </u> , | 基本配置1 |
|------------|-------|
| <u> </u>   | 轮播管理1 |
| 三、         | 分类管理2 |
| 四、         | 图文管理2 |
| 五、         | 音频管理4 |
| 六、         | 视频管理5 |
| 七、         | 评论管理5 |
| 八、         | 分享设置6 |
| 九、         | 举报管理6 |
| +、         | 订单管理6 |

一、基本配置

| 基本配置         |                                                                                      |
|--------------|--------------------------------------------------------------------------------------|
| 是否开启音视频自动播放: | ✓ 开启 ○ 关闭                                                                            |
| 是否开启评论留言功能:  | ✓ 开启 关闭                                                                              |
| 评论是否需要审核:    | □ 是 ☑ 否<br>(不迭时默认"是",即评论后需后台审核过才能显示)                                                 |
| 是否开启支付功能:    | ✓ 开启 → 対別                                                                            |
| 浏览文章增加积分数:   |                                                                                      |
| 评论文章增加积分数:   | (一) アロバー 加久早く327(9) (バー40,000 V空) (平)の一次増加的物(量)                                      |
| 是否显示相关好物:    | ▼ ■示 □ 不显示<br>(用来控制度合置小程序详慎页底部关联商品按钮, 默认"不显示",注意:必须打包对应关联模块"现只对接做商城"而且文章中已添加关联商品才超效) |
|              | 確定                                                                                   |

是否开启音视频自动播放:开启后打开音视频内容自动播放 是否开启评论留言功能:选择开启用户浏览信息之后可以留言评论 评论是否需要审核:开启的话只显示已审核留言 是否开启支付功能:需要付费阅读的内容必须是开启的才可以支付 评论文章增加积分数:设置用户评论文章时可以增加的积分数,每个用户评论每 篇文章只有一次增加积分的机会

是否显示相关好物:用来控制是否显示小程序详情页底部关联商品按钮,默认"不显示"。注意:必须打包对应关联模块"现只对接'微商城''微预约专家版'" 而且文章中已添加关联商品/专家才起效

二、轮播管理

1. 轮播配置

| 轮播配置 | 轮播管理       |                |
|------|------------|----------------|
|      | 是否显示面板指示点: |                |
|      | 是否自动切换:    | ✓ 是 否          |
|      | 自动切换时间间隔   | 3000           |
|      |            | 建议3000(单位: 毫秒) |
|      | 滑动动画时长     | 1000           |
|      |            | 建议1000(单位: 毫秒) |
|      |            | 确定             |

## 2. 轮播管理

| 轮播配置 | 轮播管理 |    |      |      |    |                     |
|------|------|----|------|------|----|---------------------|
| +新增  |      |    |      |      |    | 是否显示 · 请输入标题名称 Q 搜索 |
| ID   | 标题名称 | 图片 | 链接地址 | 是否显示 | 排序 | 操作                  |
| 6129 | 土耳其  |    |      | ~    | 0  | C 编辑 自 删除           |
| 6130 | 巴黎   |    |      | ~    | 0  | C2 编辑 自 删除          |

链接地址:选择内容管理+里面某条信息,点击该轮播图后会跳转到对应的这条 信息

## 三、分类管理

分类管理

| +新增   |     |    |    |           | 请输入分类名称 | Q搜索 |
|-------|-----|----|----|-----------|---------|-----|
| 分类ID  | 名称  | 显示 | 排序 | 操作        |         |     |
| 11487 | 境内游 | ~  | 1  | ☞ 编辑 ● 删除 |         |     |

点击新增文章分类

#### 四、图文管理

图文管理

| 1_3 | ┣新増    | 封面显示▼ 信息显示▼ | 是否推荐・ |        |     |     |     | 内容分 | 送 4 音  | 否显示 | <b>v</b> | 输入标题 | 包称   | Q搜索 |
|-----|--------|-------------|-------|--------|-----|-----|-----|-----|--------|-----|----------|------|------|-----|
|     | ID     | 名称          | 封面    | 前台显示封面 | 作者  | 类别  | 阅读量 | 点赞数 | 价格 (元) | 排序  | 显示       | 推荐   | 操作   |     |
|     | 211902 | 123         |       | ×      | 123 | 境内游 | 2   | 0   | 0.00   | 0   | ×        | ~    | ☞ 编辑 | 自删除 |
|     | 211901 | 123         | 0     | ×      | 123 | 境内游 | 13  | 0   | 0.00   | 0   | ×        | ~    | ☑编辑  | 會删除 |
|     | 71370  | 波兰行 [图文]    | ٢     | ~      | 人民  | 境外游 | 389 | 2   | 0.10   | 0   | ~        | ~    | ☑编辑  | 自删除 |
|     | 71366  | 越南大叻        | -     | ~      | 栗子  | 境外游 | 228 | 3   | 0.00   | 0   | ~        | ~    | ☑编辑  | 自删除 |

可批量选择设置封面/信息是否显示,批量设置是否推荐文章和删除文章 可筛选分类文章和是否显示的文章 新增文章

| X官理          |                                                                                                   |   |
|--------------|---------------------------------------------------------------------------------------------------|---|
| 图文名称         |                                                                                                   |   |
| 作者           |                                                                                                   |   |
| 所属分类         | 请选至                                                                                               | ¥ |
| 封面图样式:       | <ul> <li>✓ 默认 □ 大阪模式 □ 三阪模式</li> </ul>                                                            |   |
| 默认封面缩略图:     | (蘧议尺寸300px * 240px)<br>十                                                                          |   |
| 是否显示封面缩略图    | ✓ 是 □ 否                                                                                           |   |
| 关键词标签        | 汤加标签                                                                                              |   |
|              | 回车可以输入多个文章关键词标签,最多三个                                                                              |   |
| 是否付费:        | _ 是 ✓ 否                                                                                           |   |
| 微信公众号文章链接地址: | *                                                                                                 | 集 |
|              | 输入 <mark>数层公众号文重</mark> 链接(对于其他来源文宣暂时无法采集),点击"采集"会自动将采集到的文章放入文章内容正文中;<br>为防止小程序满显示异常,抓取到文章后藏议检查修改 |   |
| 文章内容:        | ### (夕孝) • B I U A • ♥ • 影 夢 著 書 書 書 · 투 • 语 • 旧 • 田 • 篇 編                                        |   |
|              |                                                                                                   |   |

封面图样式: 可选择三种不同展示样式的封面

关键词标签:设置关键词标签之后,用户在小程序端搜索该关键词可以显示所有 设置了该关键词的文章

是否付费:选择"是"可设置文件阅读的价格和免费阅读的内容 微信公众号文章链接地址:可复制手机微信网页端的公众号文章后填写到后台采 集文章内容;为防止小程序端显示异常,抓取到文章后建议检查修改 文章内容:(在付费版中,作为付费后显示的内容;在免费版中作为直接显示的 内容;)

注意:

建议在 word 中写好文章草稿,再复制到编辑器中,避免后台超时无法保存;
 为防止小程序端未正常显示影响使用,不要直接复制粘贴其他网站中的:文章,该位置内容编辑后,可先设置为免费(是否付费"否"),测试小程序端内容正常显示后再根据需要设置付费。

是否推荐:小程序端有"推荐",选择"是"会显示在"推荐"下 关联模块:选择商城/微预约专家版模块后再选择商城内的商品/对应的专家,该 文章下会推荐显示选择的商品/专家

3

#### 五、音频管理

| 音频管       | 含理       |         |         |         |        |        |     |     |     |        |      |     |      |      |     |
|-----------|----------|---------|---------|---------|--------|--------|-----|-----|-----|--------|------|-----|------|------|-----|
| -<br>0 10 | •新増<br>餘 | 封画显示・ 音 | 窥显示 + 信 | 息显示・ 是否 | 皓芽▼    |        |     |     |     | 内容分类 🔻 | 是否显为 | × 7 | 请输入标 | 题名称  | Q搜索 |
|           | ID       | 名称      | 封面      | 前台显示封面  | 前台显示音频 | 作者     | 类别  | 阅读量 | 点赞数 | 价格 (元) | 排序   | 显示  | 推荐   | 操作   |     |
|           | 195180   | Panama  | 3       | ~       | ~      | Matteo | 境外游 | 48  | 0   | 0.00   | 0    | ~   | ~    | ☞ 编辑 | 自删除 |

可批量选择设置封面/音频是否显示,批量设置是否推荐音频和删除音频 可筛选音频分类和是否显示的音频

```
新增音频
```

| 音频管理         |                                                                                                    |
|--------------|----------------------------------------------------------------------------------------------------|
| 音频名称         |                                                                                                    |
| 作者           |                                                                                                    |
| 所属分类         | 清洗译 ▼                                                                                                    |
| 封面编略图:       | (建议尺寸300px * 240px )<br>十                                                                                                    |
| 是否显示封面缩略图    | ✓ 是 百                                                                                                    |
| 关键词标签        | 添加标签                                                                                                    |
| 上传音频文件保存描径   | 回车可以输入多个文章关键词标签,最多三个<br>(请输入音频原地址)建议将音频上传至七牛云、然后再将减外链地址输入下框中,详细步骤请参考使用手册,音频铭式支持:aac, mp3,<br>wav;注意:上传文件大小不超过20M,上传时文件尽量不要使用过长的中文名,以免生成外链过长而无法完整保存!) |
| 是否显示音频       | ✔ 是 □ 否                                                                                                    |
| 是否付费:        | □是 ✓ 否                                                                                                    |
| 微信公众号文章链接地址: | 采集                                                                                                    |
|              | 输入 <mark>微信公众号文章</mark> 链接(对于其他来源文章暂时无法采集),点击"采集"会自动将采集到的文章放入文章内容正文中;<br>为防止小程序编带示异党,抓取到文章后建议检查修改                                                    |

关键词标签:设置关键词标签之后,用户在小程序端搜索该关键词可以显示所有 设置了该关键词的音频

上传音频文件保存路径:请输入音频源地址,建议将音频上传至七牛云,然后再将其外链地址输入下框中。音频格式支持: aac, mp3, wav;注意: 上传文件大小不超过 20M, 上传时文件尽量不要使用过长的中文名,以免生成外链过长而无法完整保存。

是否推荐:小程序端有"推荐",选择"是"会显示在"推荐"下

六、视频管理

| 视频管    | <b>言理</b> |                   |        |          |        |      |      |     |     |        |      |    |      |     |     |
|--------|-----------|-------------------|--------|----------|--------|------|------|-----|-----|--------|------|----|------|-----|-----|
| -<br>1 | ·新增<br>涂  | 封面显示▼ 视频          | 显示▼  信 | 息显示 - 是否 | 推荐▼    |      |      |     | 内   | 容分类 🔻  | 是否显示 | v  | 请输入标 | 题名称 | Q搜索 |
|        | ID        | 名称                | 封面     | 前台显示封面   | 前台显示视频 | 作者   | 类别   | 阅读量 | 点赞数 | 价格 (元) | 排序   | 显示 | 推荐   | 操作  |     |
|        | 210077    | 解忧办公系统服务商<br>使用体验 |        | 1        | ~      | 夺冠互动 | 解忧办公 | 130 | 81  | 0.00   | 1    | 1  | ~    | ☑编辑 | 自删除 |
|        | 96308     | 感受自然              |        | ~        | ~      | 方法   | 境内游  | 374 | 2   | 0.00   | 1    | ×  | 1    | ☑编辑 | 自删除 |

可批量选择设置封面/视频是否显示,批量设置是否推荐视频和删除视频 可筛选视频分类和是否显示的视频

关键词标签:设置关键词标签之后,用户在小程序端搜索该关键词可以显示所有 设置了该关键词的视频

保存视频文件地址:建议使用七牛云

是否推荐:小程序端有"推荐",选择"是"会显示在"推荐"下

七、评论管理

| 11 | :07 | 5113 | ŧ   |
|----|-----|------|-----|
| FT | HG) | 794  | PC. |

|       |            |           |          |        |     |            | 是否显示 | • 请输入内容标 | 認名称 Q捜索 |
|-------|------------|-----------|----------|--------|-----|------------|------|----------|---------|
| ID    | 内容标题名称     | 用户姓名      | 用户头像     | 评论内容   | 被点赞 | 审核 (显示/隐藏) | 回复   | 操作       |         |
| 65875 | 應受自然       | A □ 白茶    | 4        | 哈哈     | 0   | <u> «</u>  | 0    | ♂详情 ♂    | 回复 自删除  |
| 64188 | 波兰行【图文】    | 买内木-义孜·刘勋 | Ţ        | 开始开始看  | 1   | ~          | 0    | ♂详情 ♂    | 回复 自删除  |
| 61513 | Panama【音频】 | 牛达和他的朋友们  | ۲        | 99     | 0   | ~          | 0    |          | 回复會删除   |
| 61061 | 感受自然       | 蚂蚁红本&朱思   | arrive a | 还可以评论啊 | 0   | ~          | 0    | ♂详情 ♂    | 回复會删除   |

查看、回复、删除用户评论

## 八、分享设置

| 分享设置 |       |     |    |
|------|-------|-----|----|
|      | 模块标题: | 說時吧 |    |
|      | 分享描述: | 旅游吧 |    |
|      |       | 保存  | 11 |

## 模块标题:分享小程序商城首页时的分享标题。分享描述不显示

九、举报管理

| 举报列表 |     |       |       |                 |               |
|------|-----|-------|-------|-----------------|---------------|
|      |     |       |       | 微信 ▼ 満編入(被学报/学) | 段内容) 关键字 Q 搜索 |
| ID   | 举报人 | 被举报类型 | 被举报内容 | 举报内容            | 操作            |
|      |     |       |       |                 |               |

任何用户可举报其他用户发布的评论和回复,后台可查看被用户举报的信息,并做删除处理

## 十、订单管理

| 支付列表   |                 |                |                              |              |          |               |                        |      |
|--------|-----------------|----------------|------------------------------|--------------|----------|---------------|------------------------|------|
|        |                 |                | 支付状态 ▼ 请输入用户昵称               | 1            | 输入内容标    | 题名称           | 请输入交易流水号               | Q搜索  |
| ID     | 内容标题名称          | 用戶昵称           | 交易流水号                        | 需支付金额<br>(元) | 支付<br>状态 | 实际支付金额<br>(元) | 支付时间                   | 操作   |
| 147413 | 波兰行【图文】         |                | 4200000229201811035631235513 | 0.10         | 已支<br>付  | 0.10          | 2018-11-03<br>12:49:20 | @ 详情 |
| 132351 | sweet girls【视频】 | 小书。            | 4200000179201810221553685323 | 0.10         | 已支<br>付  | 0.10          | 2018-10-22<br>14:58:34 | ☞ 详情 |
| 127426 | 波兰行【图文】         | 用户201810181205 |                              | 1.00         | 未支付      | 1.00          | 2018-10-18<br>10:17:15 | ☞ 详情 |

查看用户在小程序中的支付信息

## 赠送辅助功能【微咨询】产品使用手册

#### 产品介绍

帮助企业快速建立客户快速响应机制,塑造服务形象,提高业务成交率

#### 场景定位

客服咨询、业务咨询、服务预约等

#### 核心功能

留言咨询,电话咨询

#### 产品使用手册

#### 一、配置管理

点击左侧导航栏【功能模块】→【微咨询】→【配置管理】

|        |   | 配置管理       |         |  |  |  |  |  |  |
|--------|---|------------|---------|--|--|--|--|--|--|
| 🖨 基本信息 | < |            |         |  |  |  |  |  |  |
| ♣ 基础功能 | ¢ | 短信剩余条数:683 |         |  |  |  |  |  |  |
| ★ 功能模块 | ~ | 开启发送短信提醒:  | ✔ 开启 关闭 |  |  |  |  |  |  |
| 万能网页   |   |            | 确定      |  |  |  |  |  |  |
| 微咨询    | ~ |            |         |  |  |  |  |  |  |
| 配置管理   |   |            |         |  |  |  |  |  |  |
| 分类管理   |   |            |         |  |  |  |  |  |  |
| 咨询师管理  |   |            |         |  |  |  |  |  |  |
| 预定管理   |   |            |         |  |  |  |  |  |  |
| 分享设置   |   |            |         |  |  |  |  |  |  |

开启短信提醒:

a. 开启,如果有用户点击小程序端的【咨询按钮】,并留言,咨询师可以收到短信提醒;

咨询师接收短信手机号在【咨询师管理】里边设置

b. 关闭,如果有用户点击小程序端的【咨询按钮】,并留言,咨询师收不到短信提醒

#### 二、分类管理

点击左侧导航栏【功能模块】→【微咨询】→【分类管理】

|        |   | 分类管理 |            |        |    |           |
|--------|---|------|------------|--------|----|-----------|
| 骨 基本信息 | < |      |            | 2000   |    |           |
| ♣ 基础功能 | < | +新增  | (根据需要添加,不需 | 是否显示 「 |    |           |
| ★ 功能模块 | ~ | ID   | 分类名称       | 是否显示   | 排序 | 操作        |
| 万能网页   |   | 55   | 测试         | ×      | 0  | ☞ 編輯 首 删除 |
| 微咨询    | ~ |      |            |        |    |           |
| 配置管理   |   | 56   | 测试2        | ×      | 0  | ☞ 编辑 直删除  |
| 分类管理   |   |      |            |        |    |           |
| 咨询师管理  |   | 105  | 1          | ×      | 1  | ☞ 编辑      |
| 预定管理   |   |      |            |        |    |           |
| 分享设置   |   |      |            |        |    |           |

- 1、 添加咨询师分类, 支持自定义排序和是否显示; 如果不需要, 可以不添加分类
- 2、 【编辑】 【删除】:编辑、删除当前分类

#### 三、咨询师管理

点击左侧导航栏【功能模块】→【微咨询】→【咨询师管理】

|        |   | 咨 | a询师管 | 锂    |    |      |            |       |         |      |      |      |       |         |      |
|--------|---|---|------|------|----|------|------------|-------|---------|------|------|------|-------|---------|------|
| 觱 基本信息 | < |   |      | _    |    |      |            |       |         |      |      |      |       |         | _    |
| ▲ 基础功能 | < |   | +    | 新增   |    |      |            | 分类    | / 是否可预订 | ▼ 是否 | 显示电话 | ▼ ji | 青输入客服 | 人员名字    | Q.搜索 |
| ★ 功能模块 | ~ |   | ID   | 客服名宇 | 头像 | 所属分类 | 是否显示客服基本参数 | 被咨询次数 | 是否可预定   | 显示电话 | 电话   |      | 排序    | 操作      |      |
| 万能网页   |   |   | 130  |      |    |      |            | 16    |         |      |      | 003  | 0     | C 1018  |      |
| 微咨询    | ~ |   | 150  |      |    |      | ~          | 40    | ~       | ×    |      | 555  | 0     | 13 新田2月 |      |
| 配置管理   |   |   |      |      |    |      |            |       |         |      |      |      |       |         |      |
| 分类管理   |   |   |      |      |    |      |            |       |         |      |      |      |       |         |      |
| 咨询师管理  |   |   |      |      |    |      |            |       |         |      |      |      |       |         |      |
| 预定管理   |   |   |      |      |    |      |            |       |         |      |      |      |       |         |      |
| 分享设置   |   |   |      |      |    |      |            |       |         |      |      |      |       |         |      |

按照后台提示添加咨询师,填写咨询师位置的作用:小程序端咨询师显示顺序可以按照距离 排序; 可根据【分类】、【是否可预订】、【是否显示电话】筛选咨询师

#### 四、预定管理

点击左侧导航栏【功能模块】→【微咨询】→【预定管理】

|                      |    | ID   | 用户名字 | 用户手机号 | 用户微信号 | 预定咨询客服名 | 要求服务时间              | 操作     |
|----------------------|----|------|------|-------|-------|---------|---------------------|--------|
|                      |    | 7854 | 段先生  | 无     |       | -       | 2017-12-16 10:20:00 | ☞ 查看详情 |
| ▲ 基础功能               | č, | 7796 | 张浩   |       | 无     |         | 2017-12-14 15:33:00 | ☞ 查看详情 |
| ★ 功能模块               | ~  | 7573 | 赵毅   | 无     |       |         | 2017-12-07 20:51:00 | ☞ 查看详情 |
| 万能网页<br><b>微咨询</b>   | ~  | 7175 | 陈先生  | 无     |       | -       | 2017-11-26 18:02:00 | ☞ 查看详情 |
| 配置管理<br>分类管理         |    | 7032 | 测试   |       | 无     |         | 2017-11-24 16:49:00 | ☞ 查看详情 |
| 咨询师管理<br><b>预完管理</b> |    | 7031 | 测试   |       | 无     |         | 2017-11-24 16:47:00 | ☞ 查看详情 |
| 分享设置                 |    | 7030 | 测试   |       | 无     |         | 2017-11-24 16:46:00 | ☞ 查看详情 |

用户在小程序端点击【咨询】, 提交信息后, 提交的信息在【预定管理】里边查看; 可根据

【用户姓名】, 【客服电话】, 【用户电话】筛选预定信息

## 五、分享设置

点击左侧导航栏【功能模块】→【微咨询】→【分享设置】

|        | 分享设置 |       |     |
|--------|------|-------|-----|
| 骨 基本信息 | *    | 模块标题: | 微咨询 |
| ♣ 基础功能 | <    |       |     |
| ★ 功能模块 | ~    | 分享描述: | 微咨询 |
| 万能网页   |      |       |     |
| 微咨询    | ~    |       |     |
| 配置管理   |      |       | 保存  |
| 分类管理   |      |       |     |
| 咨询师管理  |      |       |     |
| 预定管理   |      |       |     |
| 分享设置   |      |       |     |

1、模块标题:是小程序转发是显示的标题

2、分享描述:暂时不显示